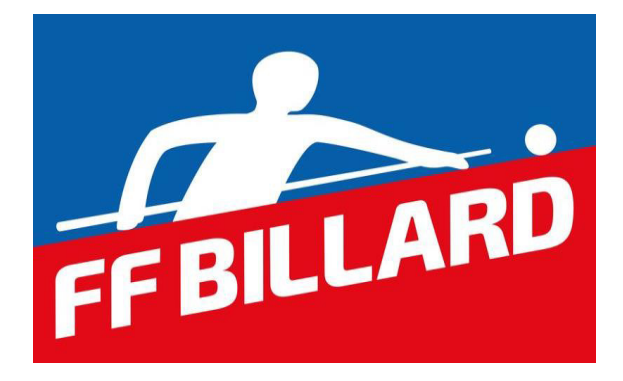

# MANUEL D'UTILISATION DU LOGICIEL DE LICENCES SUR LE SITE WWW.FFBILLARD.COM

#### **SOMMAIRE**

- 1. Connexion / Compte
  - 1.1. Accès à la page d'accueil
  - 1.2. Gestion du mot de passe
  - 1.3. Déconnexion

#### 2. Module de gestion des licences

- 2.1 Choix de saisie ou renouvellement de licence
- 2.2 Renouvellement d'une licence
- 2.3 Saisie d'une licence
- 2.4 Paiement par carte bancaire
- 2.5 Paiement par prélèvement
- 2.6 Situation financière
- 2.7 État des licences prises
- 2.8 Impression des licences

#### 3. Gestion administrative

- 3.1 Fiche administrative du club
- 3.2 Modification des données du club
- 3.3 Emails fonctions dirigeants
- 3.4 Recherche de licence au niveau national
- 3.5 Contact
- 4. Rubrique « Statistiques »
- 5. Rubrique « Arbitrage »
- 6. Rubrique « Téléchargement »

#### 7. Rubrique « Documents »

# 1. Connexion / Compte

Connectez-vous à Internet et allez à l'adresse suivante :

www.ffbillard.com

Rubrique « espace clubs et licenciés »

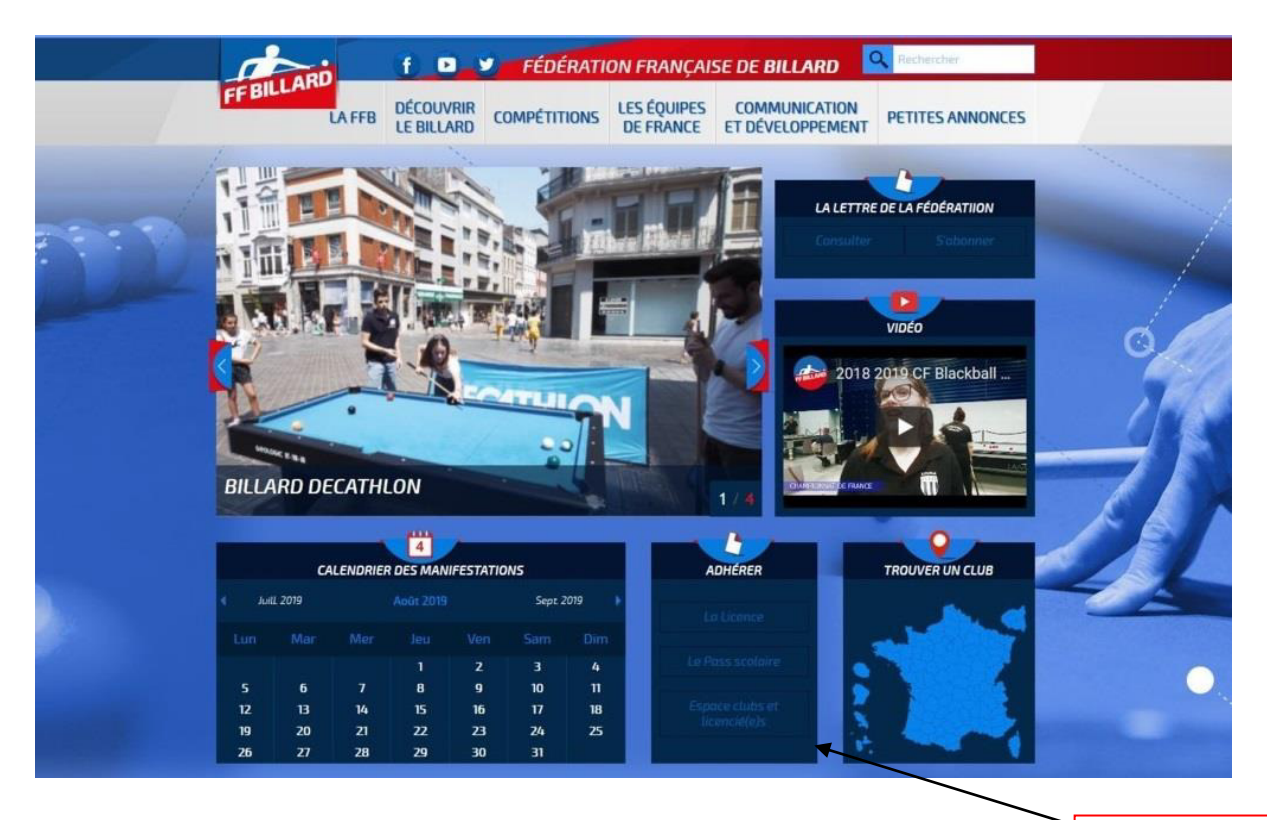

Cliquez ici.

### 1.1 Accès à la page d'accueil

| <b>FF BILLARD</b>                      |                                                                                                    |                    |
|----------------------------------------|----------------------------------------------------------------------------------------------------|--------------------|
| Licences et pass<br>Statistiques       | Bienvenue sur le site de gestion des licences de la FFBillard                                                                                                    |                    |
| Documents                              | En utilisant ce site, vous confirmez accepter la Réglementation Générale de Protection des Données de la FFB                                                                                                    |                    |
| Mode opératoire<br>Foire aux questions | Ligues – Comités - Clubs - Licenciés                                                                                                    |                    |
| Nous contacter                         | Identifiant                                                                                                    |                    |
|                                        | Mot de passe Mot de passe perdu                                                                                                    |                    |
|                                        |                                                                                                    |                    |
|                                        | Nouveauté: les licenciés peuvenuaccéder à leur fiche et modifier leurs coordonnées tout au long de la saison grâce à leur identifiant (numéro de licence) et leur mot de passe figurent sur leur licence sous le numéro de licence (code personnel). |                    |
|                                        |                                                                                                    |                    |
|                                        | Une fois votre identifiant et votre mot de                                                                                                    |                    |
|                                        | passe saisis, vous accédez à la page                                                                                                    |                    |
|                                        | d'accueil de la structure sur laquelle vous                                                                                                    |                    |
|                                        | disposoz do droite                                                                                                    |                    |
|                                        | disposez de droits.                                                                                                    | 1 <b>(</b> [ 2 i ) |
|                                        |                                                                                                    |                    |

#### 1.2 Gestion du mot de passe

Un mot de passe vous a été communiqué par mail. <u>Vous devez le modifier dès la</u> <u>première connexion et le conserver en lieu sûr</u>.

| FF BILLARD                                                                                                    |                                                                                                    | 13240 – B.C. DU CANON D OR   Se déconnecter |
|----------------------------------------------------------------------------------------------------|----------------------------------------------------------------------------------------------------|---------------------------------------------|
| Club<br>Mes licences et pass<br>Licences et pass FFB<br>Compte<br>Saisie de licences<br>Impression de licences<br>Statistiques<br>Arbitrage<br>Téléchargement<br>Documents<br>Mot de passe<br>Foire aux questions<br>Nous contacter | Changement du mot de passe Rappel du mot de passe actuel : •••••• Nouveau mot de passe : Confirmation du mot de passe : Modifier le mot de Votre nouveau mot de passe doit contenir au moins 7 caractères et être comp Attention : si vous utilisez des minuscules et des majuscules, vous devrez les | e passe                                     |
|                                                                                                    |                                                                                                    | Fédération Française de Bilard   EZI 🙀 😢    |

#### 1.3 Déconnexion

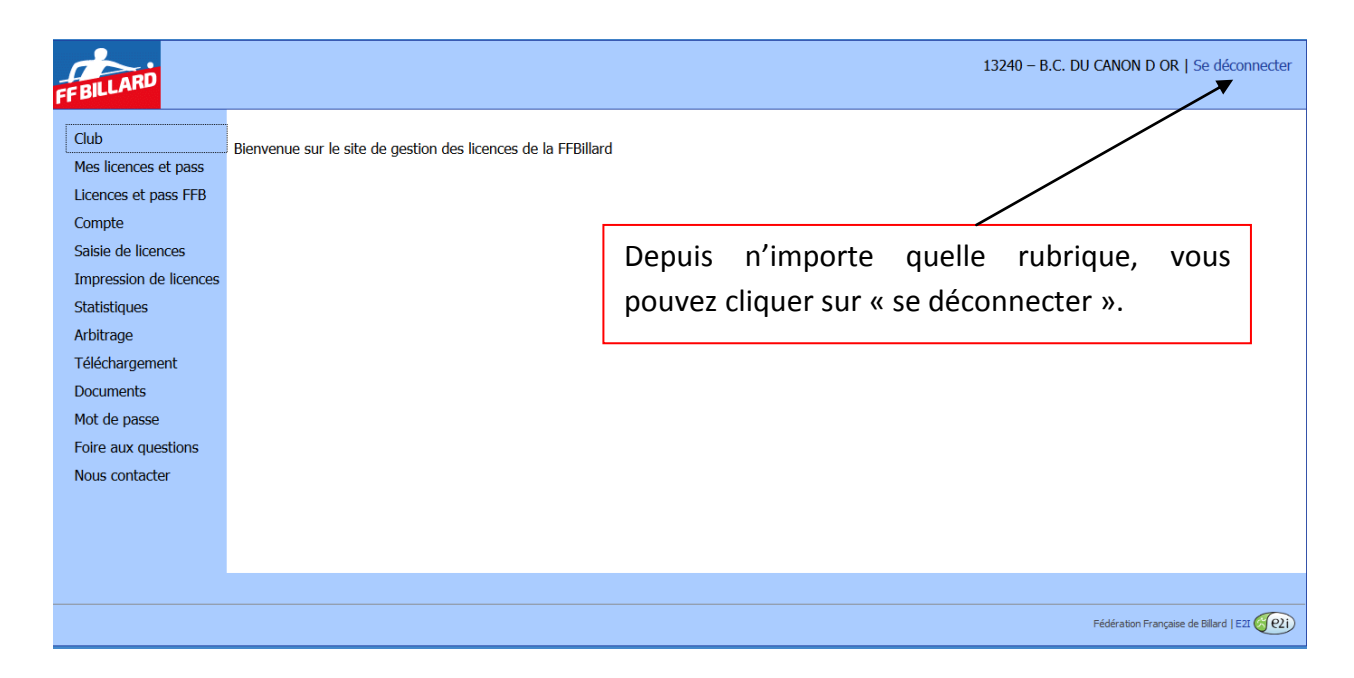

# 2. Module de gestion des licences

### 2.1 Choix de saisie ou renouvellement de licence

Suivez la procédure décrite ci-après pour la saisie des licences :

| FF BILLARD             |                                                               | 13240 – B.C. DU CANON D OR          | Se déconnecter       |
|------------------------|---------------------------------------------------------------|-------------------------------------|----------------------|
| Club                   | Bianvanua sur la sita da gastion das licanças da la EFBillard |                                     |                      |
| Mes licences et pass   | benvenue sur le site de gestion des licences de la ribiliard  |                                     |                      |
| Licences et pass FFB   |                                                               |                                     |                      |
| Compte                 |                                                               |                                     |                      |
| Saisie de licences     | 4                                                             | Cliquez sur « saisie de licences ». |                      |
| Impression de licences |                                                               |                                     |                      |
| Statistiques           |                                                               |                                     |                      |
| Arbitrage              |                                                               |                                     |                      |
| Téléchargement         |                                                               |                                     |                      |
| Documents              |                                                               |                                     |                      |
| Mot de passe           |                                                               |                                     |                      |
| Foire aux questions    |                                                               |                                     |                      |
| Nous contacter         |                                                               |                                     |                      |
|                        |                                                               |                                     |                      |
|                        |                                                               |                                     |                      |
|                        |                                                               |                                     |                      |
|                        |                                                               |                                     |                      |
|                        |                                                               | Fédération Française                | de Billard   E2I (2) |

| FFBILLARD                                                                                                    |                                                                                                    | 01062 – B.C. ALTKIRCH   Se déconnecter                                                                                            |
|----------------------------------------------------------------------------------------------------|----------------------------------------------------------------------------------------------------|----------------------------------------------------------------------------------------------------|
| Club<br>Mes licences et pass<br>Licences et pass FFB<br>Compte<br>Saisie de licences<br>Impression de licences<br>Statistiques<br>Arbitrage<br>Formation<br>Téléchargement | B.C. ALTKIRCH         01062           Pour saisir une licence, vous devez régler votre affiliation :           Part FFB :         50.00 €           Part Ligue :         70.00 €           Part CDB :         30.00 €           Total :         150.00 € | Affiliation club                                                                                                    |
| Documents<br>Mot de passe<br>Mode opératoire<br>Foire aux questions<br>Nous contacter                                                                                      | Tarifs des licences 2020         Licences + 21 ans       Licences of         Part FFB       43.00 €         Part Ligue Grand-Est       16.00 €         Part CDB Haut-Rhin       2.00 €         Total       61.00 €                                       | La saisie de la première licence de la saison est soumise à l'affiliation préalable du club.                                      |
|                                                                                                    |                                                                                                    | Sur cet écran, vous prenez<br>connaissance des tarifs et nouveautés<br>de la saison. Cliquez ensuite sur<br>« affiliation club ». |

|                                                                                                    |                                                                                     |                                |               | -                |
|----------------------------------------------------------------------------------------------------|-------------------------------------------------------------------------------------|--------------------------------|---------------|------------------|
| LE CARLTON<br>28 RUE DU PDT WILSON                                                                                                    |                                                                                     |                                |               |                  |
| 3200 VICHY - FRANCE                                                                                                    |                                                                                     |                                |               |                  |
| Tel. domicile                                                                                                    |                                                                                     |                                |               |                  |
| E-mail                                                                                                    |                                                                                     |                                |               |                  |
| Dirigeants                                                                                                    | Équipements                                                                         |                                |               |                  |
| Président : MARC TURPIN (                                                                                                    | Nombre de billards car                                                              | ambole 3.10 m :                | 2             |                  |
| Secrétaire : JACKY BUSSONNET                                                                                                    | Nombre de billards car                                                              | ambole 2.80 m :                | 3             |                  |
| Trésorier : ALAIN DORTET                                                                                                    | Nombre de billards car                                                              | ambole (autres dimensions      | ):0           |                  |
|                                                                                                    | Nombre de billards bla                                                              | ckball :                       | 3             |                  |
|                                                                                                    | Nombre de billards sno                                                              | oker :                         | 0             |                  |
|                                                                                                    | Nombre de billards am                                                               | éricain :                      | 0             |                  |
|                                                                                                    | Type de salle :                                                                     |                                | Municipa      | ale (05/09/2015) |
|                                                                                                    | Accès handicapés :                                                                  |                                | Oui           | (05/09/2015)     |
| Club. Imprimer une attestation de respect des s<br>De m'engage à enregistrer en priorité les licenc<br>Date de l'assemblée générale (or | tatuts<br>ces des dirigeants : président, secréta<br>ztionnel, format : DD/MM/AAAA) | ire et trésorier et à les rens | seigner sur r | na fiche club    |
| Ma                                                                                                    | de de paiement : 🔲 Prélèvement 🗌                                                    | Carte bancaire                 |               |                  |
|                                                                                                    | Valider Annuler                                                                     |                                |               |                  |
|                                                                                                    | _                                                                                   |                                | $\searrow$    |                  |
| Vous devez cocher les cases, prendre                                                                                                    |                                                                                     | Vous devez v                   | alider        | votre mode de    |
| connaissance des engagements à                                                                                                    |                                                                                     | paiement par                   | prélèv        | ement ou carte   |
|                                                                                                    |                                                                                     | here a star                    | •             |                  |
| respecter et renseigner la date d'AG                                                                                                    |                                                                                     | bancaire.                      |               |                  |
| avant de valider votre affiliation.                                                                                                    |                                                                                     |                                |               |                  |

Écran pour renouvellement des licences ou pour saisie d'une nouvelle licence.

| FBILLARD                                                                                                    | 13240 – B.C. DU CANON D OR   Se déconnecter                                                                                                    |
|----------------------------------------------------------------------------------------------------|----------------------------------------------------------------------------------------------------|
| Club<br>Mes licences et pass<br>Licences et pass FFB<br>Compte<br>Saisie de licences<br>Impression de licences<br>Statistiques | Saisie des licences 2016 – 13240 – B.C. DU CANON D OR       Accès aux fiches des licenciés des saisons précédentes         Pour renouveler une licence, cliquez sur le nom de la personne concernée dans la liste ci-dessous, ou indiquez son numéro de licence :                           |
| Arbitrage<br>Téléchargement<br>Documents                                                                                       | La saisie de licence ne doit être effectuée qu'à partir du moment où le jobeur a club. Aucune annulation ne pourra être prise en compte apre la validation de ce « prélèvement » et que le dirigeant signale sa demande par mail à ffb@ffbillard licence (le logiciel recherche dans la bas |
| Mot de passe<br>Foire aux questions                                                                                            | Numéro     Nom     Prénom     Date de naissance       AKOUH     NADIA       ALLARD     LUDOVIC                                                                                                    |
| Nous contacter                                                                                                    | ALLORGE       ROGER         AVADANIE       MARAS         BARATTE       JEAN PIERRE         BEAUVOIS       DOMINIQUE         BECOURT       JULIANE         BELKHIRI       ERWAN         BELLENS       ANTOINE                                                                                |
|                                                                                                    | BELLENS AURORE<br>Liste des licenciés de la saison<br>précédente. Il suffit de cliquer sur le<br>nom pour avoir accès à la fiche du<br>joueur et la valider après modification                                                                                                    |

### 2.2 Renouvellement d'une licence

| Licences              |                             |                               |                               |
|-----------------------|-----------------------------|-------------------------------|-------------------------------|
| Mes licences          | Saisie des licences         | 2013 – 11027 – ASS. SPORT. LA | XOVIENNE DE BILLARD           |
| Mon compte            | N° de licence               | 11217.5.5                     | Donnéos fixos no nouvant ôtro |
| Saisie de licences    | Nom                         | SOUMAGNE                      | Donnees nixes ne pouvant ette |
| Impression de licence | Prénom<br>Date de paissance | PIERRE                        | modifiées par le club         |
| Téléchargement        | Genre                       | Masculin                      | mounices par le club.         |
|                       | Nationalité                 | FRANCE                        |                               |
|                       | Adresse                     | - · ·                         |                               |
|                       |                             |                               |                               |
|                       | Code postal                 |                               |                               |
|                       | Ville                       | GUIJOUIJ                      |                               |
|                       | Pays                        | FRANCE                        | Donnees a verifier et         |
|                       | Téléphone domicile          |                               | a survey to the second of the |
|                       | Téléphone travail           |                               | pouvant etre modifiees        |
|                       | Téléphone portable          | 0699999999                    | avant validation              |
|                       | Fax                         |                               |                               |
|                       | Adresse e-mail              |                               |                               |
|                       | Profession                  |                               |                               |
|                       | Discipline                  | C Américain                   |                               |
|                       |                             | Blackball                     |                               |
|                       |                             | Snooker                       | )                             |
|                       |                             |                               | Suite Abandonner              |

### Écran de validation des données

| Club                   |                                                                                |                                           |                                            |                                                          |
|------------------------|--------------------------------------------------------------------------------|-------------------------------------------|--------------------------------------------|----------------------------------------------------------|
| Mes licences           | Saisie des licence                                                             | s 2013 – 11027 – ASS. S                   | PORT. LAXOVIENNE DE BILLA                  | RD 3                                                     |
| Licences FFB<br>Compte | N° de licence<br>Nom                                                           | SOUMAGNE                                  |                                            |                                                          |
| Saisie de licences     | Prénom<br>Data da paiscance                                                    | PIERRE                                    |                                            |                                                          |
| Impression de licences | Genre                                                                          | Masculin                                  | Choisissez le                              | mode de paiement                                         |
| Mot de passe           | Nationalité                                                                    | FRANCE                                    |                                            |                                                          |
| Nous contacter         | Adresse                                                                        |                                           | pour cette or                              | pération puis cliquez                                    |
|                        | Code postal                                                                    |                                           |                                            |                                                          |
|                        | Ville                                                                          | EDANCE                                    | sur « enregist                             | rer ».                                                   |
|                        | Téléphone domicile                                                             | TRANCE                                    | U                                          |                                                          |
|                        | Téléphone travail<br>Téléphone portable<br>Fax<br>Adresse e-mail<br>Profession | 0699999999999                             |                                            | Possibilité de revenir en<br>arrière pour corriger ou    |
|                        | Discipline                                                                     | Carambole                                 |                                            |                                                          |
|                        |                                                                                |                                           | trif de la licence : 53.00 €               | abandonner.                                              |
|                        |                                                                                | Mode d                                    | e paiement : 🖸 Prélèvement 🔹 🤇             | Carte bancaire                                           |
|                        |                                                                                |                                           | Enregistrer Retour Abandon                 | aner                                                     |
|                        | Vérifiez que le licence.                                                       | s informations saisies sont confo         | rmes à la demande du titulaire de la licen | ce puis cliquez ci-dessus sur Enregister pour valider la |
|                        | Pour corriger                                                                  | des informations, cliquez sur <b>Re</b> l | tour.                                      |                                                          |

| Club<br>Mos liconcos                                                                                                    | Saisie des licences                                                                                                    | s 2013 – 11027 – ASS. S                                                                                       | PORT. LAXOVIENNE DE BILLARD 4                                                                                                    |  |
|----------------------------------------------------------------------------------------------------|----------------------------------------------------------------------------------------------------|----------------------------------------------------------------------------------------------------|----------------------------------------------------------------------------------------------------|--|
| Mes licences<br>Licences FFB<br>Compte<br>Salsie de licences<br>Impression de licences<br>Mot de passe<br>Nous contacter | Saisie des licence<br>Nom<br>Prénom<br>Date de naissance<br>Genre<br>Nationalité<br>Adresse<br>Code postal<br>Ville<br>Pays<br>Téléphone domicile<br>Téléphone domicile<br>Téléphone portable<br>Fax<br>Adresse e-mail<br>Profession<br>Discipline | s 2013 – 11027 – ASS. S<br>SOUMAGNE<br>PIERRE<br>Masculin<br>FRANCE<br>FRANCE<br>069999999999999<br>Carambole | PORT. LAXOVIENNE DE BILLARD 4<br>Accès au formulaire pour<br>saisie d'une nouvelle<br>licence.<br>Tarif de la licence : 53.00 6<br>Nouvelle saisie Quitter |  |
|                                                                                                    |                                                                                                    |                                                                                                    | Fédération Française de Bilard   EZZ                                                                                                    |  |

### 2.3 Saisie d'une nouvelle licence

| FF BILLARD                                                                           |                                                        |                                                                                                    |                                                                                                    |                                                                                                    | 13240 - B.C. DU CANON D OR   Se déconnecter                                    |
|--------------------------------------------------------------------------------------|--------------------------------------------------------|----------------------------------------------------------------------------------------------------|----------------------------------------------------------------------------------------------------|----------------------------------------------------------------------------------------------------|--------------------------------------------------------------------------------|
| Club<br>Mes licences et pass<br>Licences et pass FFB<br>Compte<br>Saisie de licences | Saisie des lice<br>Pour reno<br>ou indique<br>Pour enr | ences 2016 – 132<br>puveler une licence, clic<br>ez son numéro de licence<br>existrer une pouvelle li           | 40 – B.C. DU CAN<br>quez sur le nom de la per<br>ce :                                                                    | DN D OR                                                                                                    | te ci-dessous,                                                                 |
| Impression de licences<br>Statistiques<br>Arbitrage<br>Téléchargement<br>Documents   | Ci-dessou     La saisie     club. Auc     « prélève    | us ne sont listés que les<br>de licence ne doit être<br>une annulation ne pou<br>ment » et que le dirige<br>Nom | s licenciés de la saison pr<br>effectuée qu'à partir du<br>rra être prise en compte<br>aant signale sa demande<br>Prénom | écédente. Pour afficher les<br>moment où le joueur a rem<br>après la validation de cet e<br>par mail à ffb@ffbillard.con<br>Date de naissance | Cliquez ici pour avoir accès au formulaire pour saisie d'une nouvelle licence. |
| Mot de passe<br>Foire aux questions<br>Nous contacter                                |                                                        | AKOUH<br>ALLARD<br>ALLORGE<br>AVADANIE<br>BEAUVOIS<br>BECOURT<br>BELKHIRI<br>BELLENS<br>BELLENS                 | NADIA<br>LUDOVIC<br>ROGER<br>MARAS<br>JEAN PIERRE<br>DOMINIQUE<br>JULIANE<br>ERWAN<br>ANTOINE<br>AURORE                  |                                                                                                    |                                                                                |

# Écran suivant

| FFBILLARD                                                                                                    |                                                                                                    |                                                                          | 13240 - B.C. DU CANON D OR   Se déconnecter                                                                      |
|----------------------------------------------------------------------------------------------------|----------------------------------------------------------------------------------------------------|--------------------------------------------------------------------------|----------------------------------------------------------------------------------------------------|
| Club<br>Mes licences et pass<br>Licences et pass FFB<br>Compte<br>Salsie de licences<br>Impression de licences<br>Statistiques<br>Arbitrage<br>Téléchargement<br>Documents | Saisie des licences 20<br>Nom *<br>Prénom *<br>Date de naissance *<br>Genre *<br>Nationalité *<br>Sur cette première                                                                                                    | D16 – 13240 – B.C. DU CANON D OR                                         | 80 pour 25 avril 1980)<br>Formulaire à renseigner.<br>onalité de la personne à licencier, puis cliquez ci-dessus |
| Mot de passe<br>Foire aux questions<br>Nous contacter                                                                                                    | Les champs indiqué                                                                                                    | is par un * sont obligatoires                                            |                                                                                                    |
| Licences<br>Mes licences<br>Mon compte<br>Saisie de licences<br>Impression de licence<br>Téléchargement                                                                    | Saisie des licences 2<br>N° de licence<br>Nom<br>Prénom<br>Date de naissance<br>Genre<br>Nationalité<br>Adresse<br>Code postal<br>Ville<br>Pays<br>Téléphone domicile<br>Téléphone domicile<br>Téléphone portable<br>Fax<br>Adresse e-mail<br>Profession<br>Discipline | 013 – 11027 – ASS. SPORT. LAXOVIENNE DE BILLARD DURAND GERARD Masculin F | Formulaire à renseigner.                                                                                         |
|                                                                                                    |                                                                                                    | Carambole         Snooker             Suite             Abandonner       |                                                                                                    |

*Suite de la procédure identique à celle d'un renouvellement avec validation des données.* 

#### 2.4 Paiement par carte bancaire

Si vous avez terminé la saisie et que votre club a choisi le mode de règlement par carte bancaire, l'écran ci-dessous s'affiche

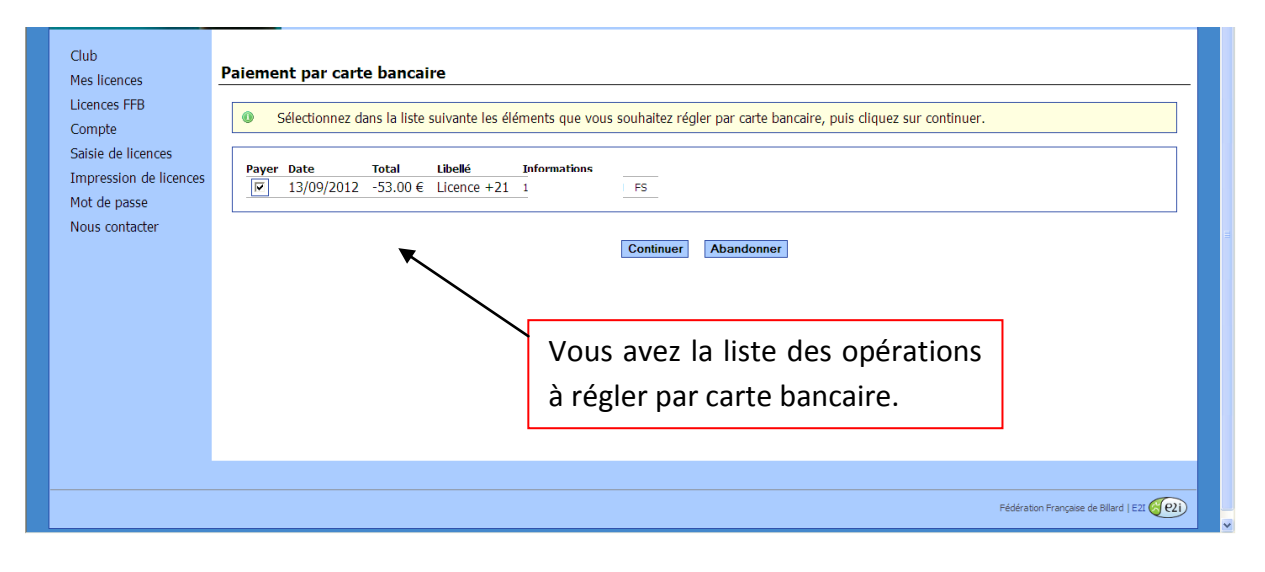

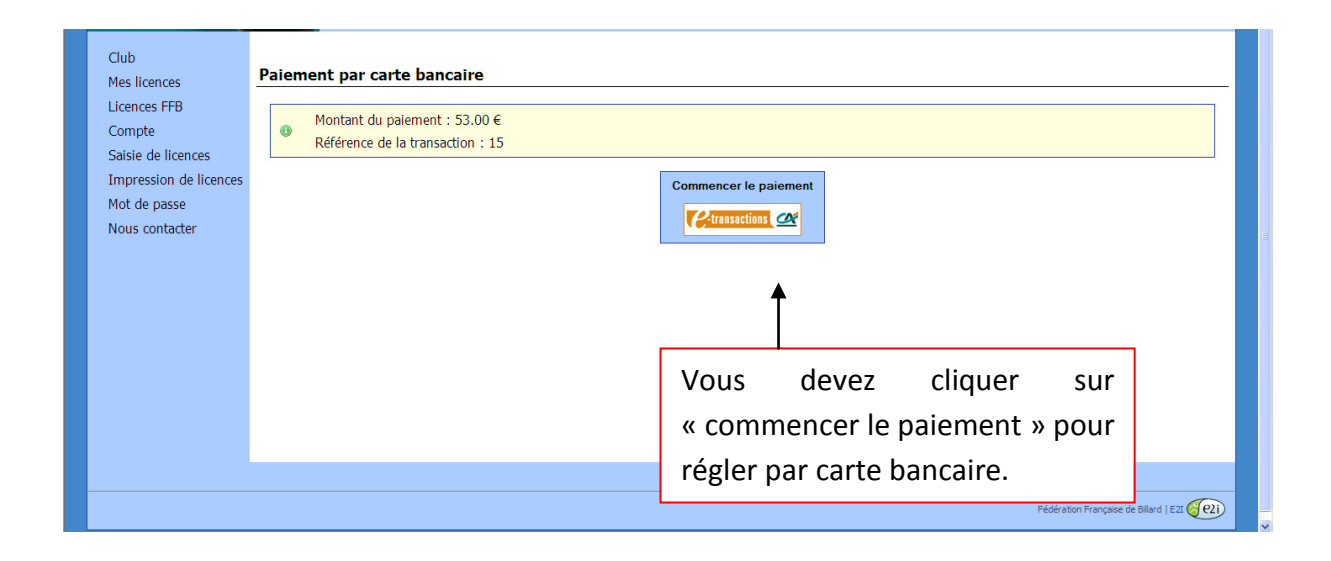

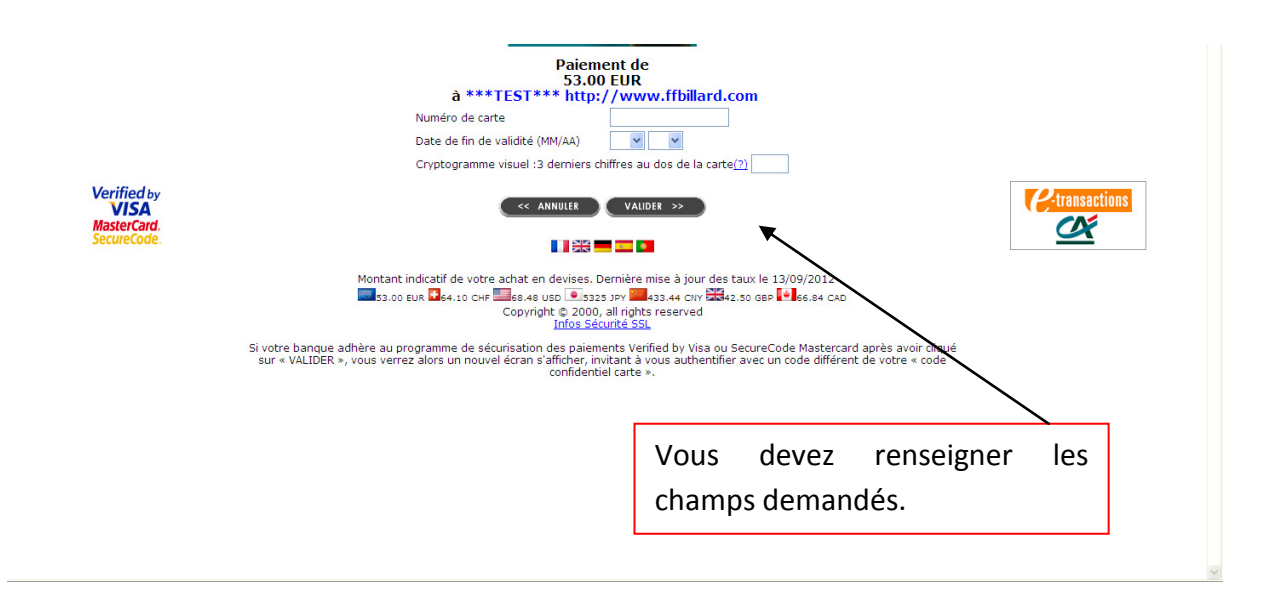

Dans la rubrique « compte », vous pouvez retrouver l'état des licences traitées avec le mode de paiement associé, vous avez le choix de régler par carte bancaire ou bien par prélèvement (si vous nous avez fourni le mandat de prélèvement + le RIB).

| Club<br>Mes licences<br>Licences FFB<br>Compte<br>Saisie de licences<br>Impression de licences<br>Mot de passe<br>Nous contacter | ASS. SPORT. LAXOVIENNE DE BILLARD – 11027 Les lignes en italiques correspondent à des paiements par carte bancaire non encore effectués (montant total : 53.00 €). Pour effectuer le paiement, cliquez ci-dessous sur "Payer par carte bancaire". Payer par carte bancaire Si vous ne souhaitez plus payer ces lignes par carte bancaire, cliquez ci-dessous pour programmer leur paiement via prélèvement bancaire <b>Prélèvement</b>                                                                                                    |  |  |  |  |
|----------------------------------------------------------------------------------------------------|----------------------------------------------------------------------------------------------------|--|--|--|--|
|                                                                                                    | Prelevement         Solde actuel du compte : -186.50 €         IP       Date       Libellé       Crédit       Debit       Payé       Part FFB       Part Reg       Part Dep       Informations         1       13/09/2012       Cotisation club       -80.50 €       -       50.00 €       0.00 €       -         2       13/09/2012       Licence +21       -53.00 €       -       37.00 €       14.00 €       2.00 €       PIERRE         3       13/09/2012       Licence +21       -53.00 €       -       37.00 €       14.00 €       2.00 €       PIERRE |  |  |  |  |
|                                                                                                    | Fédératon Française de Billard   E21 <table-cell> 🖓 වෙ</table-cell>                                                                                                    |  |  |  |  |

#### 2.5 Paiement par prélèvement

Les clubs recevront un avis de prélèvement à la clôture (dernier jour ouvré du mois) pour une date d'effet 5 jours ouvrés plus tard.

#### 2.6 Situation financière du club

Exemple de situation d'un compte avec des paiements par prélèvement et par carte bancaire. La Fédération a dans cet exemple effectué le prélèvement le 06/09 pour un montant de 297 €. Une licence a été réglée par carte bancaire pour un montant de 23 €.

Les autres licences ont été prises avec comme choix de mode de paiement « prélèvement » et seront débitées à la clôture suivante.

| Club<br>Mes licences                                                           | B.C. DU CANON D OR - 13240                                                                                                    |                                                                                                    |
|--------------------------------------------------------------------------------|----------------------------------------------------------------------------------------------------|----------------------------------------------------------------------------------------------------|
| Licences FFB                                                                   | Solde actuel du compte : -139.00 €                                                                                                    |                                                                                                    |
| Compte                                                                         | ▶                                                                                                    |                                                                                                    |
| Saisie de licences<br>Impression de licences<br>Mot de passe<br>Nous contacter | N°         Date         Libellé         Prédit         Débit         Payé         Part FFB           1         04/09/2012         Cotisation club         -112.00 €         Prélèvement         50.00 €           2         04/09/2012         Licence +21         -58.00 €         Prélèvement         12.00 €           3         04/09/2012         Licence +21         -23.00 €         Prélèvement         12.00 €           4         04/09/2012         Licence +21         -23.00 €         Prélèvement         12.00 €           5         04/09/2012         Cience +21         -23.00 €         Carte bancaire         12.00 €           7         04/09/2012         Licence +21         -58.00 €         Prélèvement         12.00 €           8         04/09/2012         Licence +21         -58.00 €         Prélèvement         37.00 €           9         06/09/2012         Licence +21         -58.00 €         -         37.00 €           10         07/09/2012         Licence +21         -58.00 €         -         37.00 €           12         07/09/2012         Licence +21         -58.00 €         -         37.00 € | Part Reg       Part Dep         30.00 €       32.00 €         10.00 €       11.00 €         8.00 €       3.00 €         8.00 €       3.00 €         10.00 €       11.00 €         10.00 €       11.00 €         10.00 €       11.00 €         10.00 €       11.00 € |
|                                                                                |                                                                                                    |                                                                                                    |
|                                                                                |                                                                                                    | Eédération Francaise de Billard I E71 ((P))                                                                                                    |
| Allez dans                                                                     | s « compte » pour                                                                                                    |                                                                                                    |
| club.                                                                          | Situation infanciere du Si à la clôtur<br>sera prélevé c                                                                                                    | e, le club ne saisit pas d'autres licences,<br>le 139.00 €.                                                                                                    |

#### 2.7 État des licences prises

|     | ARD                  |                                    |                   |            | 13240 – B.C. DU CANON D OR   Se déconnecter |
|-----|----------------------|------------------------------------|-------------------|------------|---------------------------------------------|
| FFB |                      |                                    |                   |            |                                             |
| C   | 4                    |                                    |                   |            |                                             |
|     | dL                   | B.C. DU CANON D OR - 13240         |                   |            |                                             |
| Me  | es licences et pass  |                                    |                   |            |                                             |
| Lic | ences et pass FFB    | Licences 2015 (124)                |                   |            |                                             |
| Co  | mpte                 |                                    |                   |            |                                             |
| Sa  | isie de licences     | Prénom                             | Date de naissance | Catégorie  |                                             |
| Im  | pression de licences | ROGER                              |                   | +21 ans    |                                             |
| St  | atictiquoc           | JEAN PIERRE                        |                   | +21 ans    |                                             |
| 50  | uusuques             | DOMINIQUE                          |                   | +21 ans    |                                             |
| Ar  | bitrage              | ANTOINE                            |                   | -21 ans    |                                             |
| Té  | léchargement         | AURORE                             |                   | +21 ans    |                                             |
| Do  | ocuments             | FABRICE                            |                   | +21 ans    |                                             |
| Mo  | ot de passe          | MOHAMED                            |                   | +21 ans    |                                             |
| Eo  | iro pur questions    | KARIM                              |                   | Avenir     |                                             |
|     | ire aux questions    | JEAN PIERRE                        |                   | +21 ans    |                                             |
| No  | ous contacter        | ALFRED                             |                   | +21 ans    |                                             |
|     |                      | JEAN MARC                          |                   | +21 ans    |                                             |
|     |                      | JEAN PIERRE                        |                   | +21 ans    |                                             |
|     |                      |                                    |                   |            |                                             |
|     | Allez d              | ans « mes licences » pour cor      | nsulter la        | liste des  |                                             |
|     |                      |                                    |                   | C' 1       |                                             |
|     | licences             | s prises avec possibilite de cliqu | er sur cha        | aque fiche |                                             |
|     |                      |                                    |                   |            |                                             |
|     | pour av              | oir le détail.                     |                   |            |                                             |

#### 2.8 Impression de licences

| Mes licences et pass   | Impression d        | le licence | es – B.C. DU CAN      | ON D OR            |               |             |               |  |
|------------------------|---------------------|------------|-----------------------|--------------------|---------------|-------------|---------------|--|
| icences et pass FFB    | Les licences déja i | mprimées s | ont également listées | Masquer les liceno | es imprimées  |             |               |  |
| ompte                  | Imprimer            | Num        | Nom                   | Drénom             | Formalisturia | Impuimón lo |               |  |
| aisie de licences      |                     | 017071.0   | NU OD OT              | ROGER              | 25/09/2014    | 25/12/2014  |               |  |
| ímpression de licences | _                   |            |                       | JEAN PIERRE        | 13/09/2014    | 25/12/2014  |               |  |
| Statistiques           |                     |            |                       | DOMINIOUE          | 31/08/2014    | 25/12/2014  |               |  |
| vrbitrage              |                     |            |                       | ANTOINE            | 01/09/2014    | 25/12/2014  |               |  |
| áláchargomont          |                     |            |                       | AURORE             | 01/09/2014    | 25/12/2014  |               |  |
| electiongement         |                     |            |                       | FABRICE            | 01/09/2014    | 25/12/2014  | $\overline{}$ |  |
| ocuments               |                     |            |                       | MOHAMED            | 14/10/2014    | 25/12/2014  |               |  |
| 1ot de passe           |                     |            |                       | KARIM              | 31/08/2014    | 25/12/2014  | - \           |  |
| oire aux questions     |                     |            | \                     | JEAN PIERRE        | 31/08/2014    | 25/12/2014  | - \           |  |
|                        |                     |            | $\mathbf{i}$          | ALFRED             | 09/10/2014    | 25/12/2014  | - \           |  |

Vous pouvez sélectionner les licences individuellement notamment pour les transmettre aux joueurs par mail.

Les licenciés peuvent grâce à leur code personnel inscrit sur le courrier de délivrance de la licence, modifier leurs coordonnées dans le logiciel. Nous invitons les clubs et les joueurs à saisir les adresses mails indispensables pour une communication rapide. Pour cela, les dirigeants de clubs doivent communiquer aux joueurs le document de délivrance de licence par le moyen le plus approprié (possibilité de générer des PDF et les transmettre aux joueurs).

# 3. Gestion administrative

#### 3.1 Fiche administrative du club (coordonnées, dirigeants, équipements)

| FFBILLARD                                                                                                    |                                                                                                    |                                                                                                    | 16028 - ACADEMIE J.S. COULAINES   Se déconnecter                  |
|----------------------------------------------------------------------------------------------------|----------------------------------------------------------------------------------------------------|----------------------------------------------------------------------------------------------------|-------------------------------------------------------------------|
| Club<br>Mes licences et pass<br>Licences et pass FFB<br>Compte<br>Saisie de licences<br>Impression de licences<br>Statistiques | ACADEMIE J.S. COULAINES 16028 ADMNISTRATIF :12 RUE DE PARIS 72190 COULAINES SALLE DE JEU : PLACE DE LA GIRONDE 72190 COULAINES - FRANCE Tel, domicile :: Tel, portable :: Tel, portable :: Tel, portable :: Tel, portable ::                                                                    |                                                                                                    | Modifier<br>Ligue : L52 - Pays de la Loire<br>Comité : CDB Sarthe |
| Arbitrage<br>Téléchargement<br>Documents<br>Mot de passe<br>Mode opératoire<br>Foire aux questions                             | E-mail : academic lollard.jscgorange.rr<br>Date d'affiliation 2018: 04/09/017<br>Date de FAG : ena précise C<br>Imprimer l'attestation d'affiliation 2017/2018<br>Imprimer l'attestation d'affiliation clôture saison<br>Merci de signaler les décès au secrétariat fédéral en précisant le num | néro de licence, le nom et le prénom de la                                                                                                    | a personne concernée                                              |
| Nous contacter                                                                                                    | Dirigeants Président : CLAUC Secrétaire : ELISA Trésoire : ERIC I Contact (courrier) : CLAUC Responsable cambole : CLAUC                                                                                                    | Équipements Nombre de billards carambole 3.10 m : Nombre de billards carambole 2.80 m : Nombre de billards carambole (autres dimen Nombre de billards blackball : Nombre de billards snooker : | Cliquez sur « modifier » pour mettre à jour la fiche club.        |
|                                                                                                    |                                                                                                    | Nombre de billards américain :                                                                                                    | 0                                                                 |

La fiche « club » permet d'avoir accès aux coordonnées du club, à ses dirigeants, à ses équipements et à ses licenciés.

Le bouton « modifier » permet de mettre à jour tous ces éléments.

A noter que les dirigeants non encore licenciés sont indiqués en italique rouge. Lorsqu'ils auront renouvelé leurs licences, ils apparaîtront en noir et caractère normal.

#### 3.2 Modification des données du club (coordonnées, dirigeants, équipements)

| Équipements                                                                                                    |
|----------------------------------------------------------------------------------------------------|
| Nombre de billards carambole 3.10 m :       4         Nombre de billards carambole 2.80 m :       0         Nombre de billards carambole (autres dimensions) :       6         Nombre de billards blackball :       2         Nombre de billards snooker :       4         Nombre de billards américain :       0 |
| Type de salle : Municipale  Accès handicapés : Non                                                                                                    |
|                                                                                                    |

Il suffit d'entrer les numéros de licences des dirigeants pour que leur nom apparaisse sur la fiche en face de la responsabilité. Veillez à renseigner le champ « accès handicapés ».

### 3.3 Emails fonctions dirigeants

| FF BILLARD          |                     |                   |                            |                         | L84 – Auvergne-Rhône-Alpes   Se déconnecter     |
|---------------------|---------------------|-------------------|----------------------------|-------------------------|-------------------------------------------------|
| Lique               |                     |                   |                            |                         |                                                 |
| Comités             | Auvergne-Rhô        | ne-Alpes L84      | 4                          |                         |                                                 |
| Clubs               |                     |                   |                            |                         |                                                 |
| Licences et pass    | Adresse             |                   |                            |                         |                                                 |
| Compte              | Adresse             | 26 rue de Crimée  | 2                          |                         |                                                 |
| Statistiques        |                     |                   |                            |                         |                                                 |
| Arbitrage           |                     |                   |                            |                         |                                                 |
| Formation           | Code postal         | 69001             |                            |                         |                                                 |
| Téléchargement      | Ville               | LYON              |                            |                         |                                                 |
| Documents           | Téléphone domicile  | 04 78 23 38 89    |                            |                         |                                                 |
| Mot de passe        | Téléphone portable  | 06 07 23 52 91    |                            |                         |                                                 |
| Mode opératoire     | Fax                 |                   |                            |                         |                                                 |
| Foire aux questions | Adresse e-mail      | secretaire@billar | d-auvergne-rhone-alpes.com |                         |                                                 |
| Nous contacter      | Site web            | www.billard-auv   | ergne-rhone-alpes.com/fr/  |                         |                                                 |
|                     | Dirigeante          |                   |                            |                         |                                                 |
|                     | Fonction            |                   | Iconco                     | Advance e mail (        | as indianae Padrassa parsannalla du dirias+1    |
|                     | Président           |                   | DENIS BRAYER               | nresident@billard-au    | as inciquer i adresse personnelle du dirigeant) |
|                     | Secrétaire          |                   | JEAN MICHEL LAVAUD         | secretaire@billard-a    | uve                                             |
|                     | Trésorier           |                   | DOMINIQUE CORVAISIER       | tresorier@billard-au    | verc                                            |
|                     | Contact (courrier)  |                   | JEAN MICHEL LAVAUD         | secretaire@billard-a    | uve                                             |
|                     | Correspondant       |                   | JEAN MICHEL LAVAUD         | secretaire@billard-a    | uve                                             |
|                     | Responsable format  | tion              | DENIS BRAYER               |                         |                                                 |
|                     | Responsable arbitre | s                 | ALAIN BESNIER              |                         |                                                 |
|                     | Responsable caram   | bole              | JEAN PAUL AUGAGNEUR        | carambole@billard-a     | auve                                            |
|                     | Responsable améric  | cain              | DAVID VIOSSAT              |                         |                                                 |
|                     | Responsable blackb  | all               | FREDERIC DUPRE RAMBAU      | D csrblackball.lbara.dr | f@g                                             |
|                     | Responsable snook   | er                | LAURENT VINCENT            |                         |                                                 |
|                     | Responsable arbitra | ige carampole     | PATRICK DAVID              |                         |                                                 |
|                     | Responsable arbitra | ige blackball     |                            |                         |                                                 |
|                     | Responsable arbitra | ige snooker       |                            |                         |                                                 |
|                     | Responsable format  | tion carambole    | DENIS BRAYER               |                         |                                                 |
|                     | Responsable format  | tion américain    | j                          |                         |                                                 |
|                     | Responsable format  | tion blackball    | ]                          |                         |                                                 |
|                     | Responsable format  | tion snooker      |                            |                         |                                                 |
|                     | Responsable discipl | ine               | CLAUDE SCHAFFRAN           |                         |                                                 |
|                     |                     |                   | Enregist                   | (rer Abandonner         | \<br>\                                          |
|                     |                     |                   | Centegio                   |                         |                                                 |
|                     |                     |                   |                            |                         |                                                 |
|                     |                     |                   |                            |                         | Fédération Française de Billard   EZI           |
|                     |                     |                   |                            |                         |                                                 |
|                     |                     |                   |                            |                         |                                                 |
|                     |                     |                   |                            |                         | \<br>\                                          |
|                     |                     |                   |                            |                         | \<br>\                                          |
|                     |                     |                   |                            |                         |                                                 |
|                     |                     |                   |                            |                         | Renseignez une adress                           |
|                     |                     |                   |                            |                         | fonction si yous on                             |
|                     |                     |                   |                            |                         |                                                 |
|                     |                     |                   |                            |                         | une, sinon ne rien met                          |

#### 3.4 Recherche de licence au niveau national

| FFBILLARD                                                                                                    | 13240 – B.C. DU CANON D OR   Se déconnecter                                                                                                    |
|----------------------------------------------------------------------------------------------------|----------------------------------------------------------------------------------------------------|
| Club<br>Mes licences et pass<br>Licences et pass FFB<br>Compte<br>Saisie de licences<br>Impression de licences<br>Statistiques<br>Arbitrage<br>Téléchargement<br>Documents<br>Mot de passe<br>Foire aux questions<br>Nous contacter | Licences et pass billard scolaire          Numéro       Nom       Prénom       Club         Inclure les licences et pass billard scolaire antérieures à 2015         Rechercher         Indiquer soit le numéro de licence / pass scolaire (avec la lettre), soit le début du nom et (en option) le début du prénom         Pour la recherche par nom/prénom, indiquer en option un numéro de club pour limiter la recherche aux licenciés présents et passés dans ce club         Allez dans « licences FFB » pour effectuer une recherche de licence (par nom ou par numéro de licence) sur la base nationale. |
|                                                                                                    | Fédération Française de Billard   EZI 🚱                                                                                                    |

#### 3.4 Contact

| FF BILLARD                                                                                                    | 13240 - B.C. DU CANON D OR   Se                                                                                                    | e déconnecter   |
|----------------------------------------------------------------------------------------------------|----------------------------------------------------------------------------------------------------|-----------------|
| Club<br>Mes licences et pass<br>Licences et pass FFB<br>Compte<br>Saisie de licences<br>Impression de licences<br>Statistiques<br>Arbitrage<br>Téléchargement<br>Documents<br>Mot de passe<br>Foire aux questions | Contacts Merci de vérifier dans la Foire Aux Questions (FAQ) que votre interrogation n'est pas déjà traitée. Pour contacter le service informatique pour toute question technique concernant l'enregistrement et la gestion des licences, vous pouvez  envoyer un message électronique à sif-ffb@eii.fr, ou appeler le 02 31 51 21 11 Si vous avez perdu votre mot de passe, merci de bien vouloir nous adresser un mail en précisant le numéro et/ou nom de votre club, comité ou ligue, vo | otre fonction   |
|                                                                                                    | Pour toute question technique d'utilisation de l'outil,<br>veuillez contacter E2I soit par téléphone, soit par mail<br><b>Tel : 02.31.51.21.11 - E-Mail : sif-ffb@eii.fr</b>                                                                                                    | lard   E21 (21) |

# 4. Rubrique « Statistiques »

| ubs<br>tences et pass                                                                                                    | Saison 2019 v Période Toutes |        |       |         |              |        |       |         |              |       |       |          |      |     |             |           |         |           |          |
|----------------------------------------------------------------------------------------------------|------------------------------|--------|-------|---------|--------------|--------|-------|---------|--------------|-------|-------|----------|------|-----|-------------|-----------|---------|-----------|----------|
| cences et pass                                                                                                    |                              |        | Ŷ     | Régions | Nouveau déc  | oupage | ~     |         |              |       |       |          |      |     |             |           |         |           |          |
| ompte                                                                                                    |                              | Adhésk | ons   | Licence | s de - 21 an | s      |       | Licence | de + 21 ans  |       |       | Total    | Sexe |     | Mode de jeu |           |         |           | Pass     |
| atictiques                                                                                                    | - Marchine                   | Club   | Salle | Club    | Avenir*      | Salle  | Total | Club    | Découverte** | Salle | Total | licences | н    | F   | Carambole   | Blackball | Snooker | Américain | scolaire |
| atatiquea                                                                                                    | Martingue<br>No. do Eranço   | 1      | 0     | 0       | 0            | 0      | 0     | 0       | 0            | 0     | 0     | 0        | 0    | 0   | 0           | 0         | 0       | 0         | 0        |
| Jations                                                                                                    | Centre-Val de Loire          | 16     | 0     | 5       | 1            | 0      | 6     | 95      | 5            | 0     | 100   | 106      | 98   | 8   | /6          | 28        | 0       | 2         | 0        |
| bitrage                                                                                                    | Bourgogne-Franche-Comté      | 10     | 0     | 2       | 0            | 0      | 2     | 2112    | 5            | 0     | 117   | 119      | 107  | 12  | 49          | /0        | 0       | 0         |          |
| rmation                                                                                                    | Normandie                    | 10     | 0     | 2       | 0            | 0      | 2     | 62      | 3            | 0     | 65    | 67       | 66   | 1   | 50          | 1         | 5       | 2         |          |
| scipline                                                                                                    | Hauts de France              | 29     | 0     | 17      | 2            | 0      | 19    | 225     | 23           | 0     | 248   | 267      | 250  | 17  | 184         | 72        | 8       | 3         | (        |
| léchargement                                                                                                    | Grand-Est                    | 21     | 0     | 11      | 1            | 0      | 12    | 279     | 19           | 0     | 298   | 310      | 297  | 13  | 233         | 61        | 6       | 10        |          |
| cuments                                                                                                    | Pays de la Loire             | 18     | 0     | 20      | 2            | 0      | 22    | 131     | 20           | 0     | 151   | 173      | 158  | 15  | 59          | 112       | 1       | 1         |          |
| i de la companya de la companya de la compan | Bretagne                     | 25     | 0     | 18      | 1            | 0      | 19    | 178     | 8            | 0     | 186   | 205      | 193  | 12  | 34          | 158       | 6       | 7         | (        |
| or de passe                                                                                                    | Nouvelle Aquitaine           | 24     | 0     | 8       | 2            | 0      | 10    | 235     | 20           | 0     | 255   | 265      | 245  | 20  | 174         | 89        | 2       | 0         | (        |
| rits                                                                                                    | Occitanie                    | 11     | 0     | 5       | 5            | 0      | 10    | 121     | 22           | 0     | 143   | 153      | 125  | 28  | 32          | 121       | 0       | 0         | (        |
| ode opératoire                                                                                                    | Auvergne-Rhône-Alpes         | 24     | 0     | 6       | 0            | 0      | 6     | 129     | 5            | 0     | 134   | 140      | 128  | 12  | 73          | 65        | 2       | 0         |          |
| ire aux questions                                                                                                    | Méditerranée                 | 17     | 0     | 5       | 0            | 0      | 5     | 218     | 6            | 0     | 224   | 229      | 219  | 10  | 188         | 38        | 0       | 3         |          |
| ous contacter                                                                                                    | Corse                        | 3      | 0     | 0       | 0            | 0      | 0     | 10      | 0            | 0     | 10    | 10       | 9    | 1   | 0           | 10        | 0       | 0         |          |
|                                                                                                    | Total FFB                    | 219    | 0     | 100     | 14           | 0      | 114   | 1798    | 136          | 0     | 1934  | 2048     | 1899 | 149 | 1165        | 825       | 30      | 28        |          |

Vous pouvez consulter à tout moment les statistiques à tous les niveaux : national, régional, départemental, local. Il vous suffit de cliquer sur une ligue pour voir le détail des comités départementaux puis sur un comité départemental pour voir le détail des clubs.

Deux présentations vous sont proposées « nouveau découpage » et « ancien découpage », le premier correspondant à la mise en place de la réforme territoriale à partir de la saison 2016/2017.

Il est également possible de consulter les statistiques sur les saisons antérieures en choisissant la saison dans le menu déroulant.

# 5. Rubrique

### « Arbitrage »

| Club                                         | Liste des arb | itres  |                  |                  |               |            |   |  |
|----------------------------------------------|---------------|--------|------------------|------------------|---------------|------------|---|--|
| Mes licences et pass<br>Licences et pass FFB |               |        |                  |                  |               |            |   |  |
| Compto                                       | International | Caram  | ibole 🗹 Federal  | ⊡ Cara           | ambole genera |            |   |  |
| compte                                       | ✓ Federal     |        | cain 🗆 Federal p | robatoire 🗆 Arti | stique        |            |   |  |
| Saisie de licences                           |               |        | all              | L) 5 qu          | lilles        |            |   |  |
| Impression de licences                       |               |        | er               |                  |               |            |   |  |
| Statistiques                                 |               |        |                  |                  |               |            |   |  |
| Arbitrage                                    | Licence       | Saison | Nom              | Prénom           | Délivrée le   | Péremption |   |  |
| Téléchargement                               | -             | 2015   | BEAUVOIS         | DOMINIQUE        |               |            |   |  |
| Desurrente                                   |               | 2015   | FLORENTIN        |                  |               |            |   |  |
| Documents                                    | -             | 2015   | GUIKAUD          | JEAN PIEKKE      |               |            |   |  |
| Mot de passe                                 | -             | 2015   |                  |                  |               |            |   |  |
| Foire aux questions                          | -             | 2015   |                  |                  | _             |            |   |  |
| Nous contacter                               | -             | 2015   |                  | FRANCIS          | _             |            |   |  |
|                                              | -             | 2015   | PICOT            | MARC             |               |            | - |  |
|                                              |               | 2015   | REYNAERT         | DIERRE           |               |            |   |  |
|                                              | -             | 2015   | TAFFIN           | EMMANUEL         |               |            |   |  |
|                                              | -             | 2015   | 17411214         | LINNIOLE         |               |            |   |  |
|                                              |               |        |                  |                  |               |            |   |  |

Cette rubrique permet de faire des recherches d'arbitres selon les besoins en cochant les rubriques correspondant au niveau, à la discipline, etc... Les cartes périmées apparaissent en rouge.

| 6. | <b>Rubrique</b> | « | Téléchargement » | > |
|----|-----------------|---|------------------|---|
|----|-----------------|---|------------------|---|

| Oub<br>Mes licences et pass<br>Licences et pass FFB<br>Compte<br>Salisie de licences       Téléchargement         Compte<br>Salisie de licences       Discipline Toutes V Période Toutes V         Discipline Toutes V Période Toutes       V         Fichier des licences 2019       Fichier des licences 2018         Abitrage       Fichier des licences 2019         Formation       Fichier des licences 2018         Téléchargement       Fichier des licences         Documents       Fichier formateurs         Mode opératoire       Fichier des formateurs licenciés         Forte aux questions       Fichier des formateurs licenciés         Nous contacter       Fichier des formateurs licenciés | FFBILLARD                                                                                                    | 13240 – B.C. DU CANON D OR   Se déconnecter                                                                                                    |
|----------------------------------------------------------------------------------------------------|----------------------------------------------------------------------------------------------------|----------------------------------------------------------------------------------------------------|
| Formation       [Fichier des arbitres locanciés]         Téléchargement       Documents         Documents       Fichier formateurs         Mot de passe       [Fichier des formateurs licenciés]         Mode opératoire       Fichier des formateurs licenciés]         Foire aux questions       Nous contacter                                                                                                    | Club<br>Mes licences et pass<br>Licences et pass FFB<br>Compte<br>Saisie de licences<br>Impression de licences<br>Statistiques<br>Arbitrage | Téléchargement         Fichier licences         Discipline Toutes V Période Toutes V         Fichier des licences 2019         Fichier des licences 2018         Fichier arbitres |
| Fichier formateurs         Fichier formateurs           Documents         Mot de passe         (Fichier des formateurs licenclés)         Fichier des formateurs non licenclés           Mode opératoire         Foire aux questions         Nous contacter         Fichier des formateurs non licenclés                                                                                                    | Formation                                                                                                    | Fichier des arbitres licenciés         Fichier des arbitres non licenciés                                                                                                    |
| Mot de passe (Fichier des formateurs licenciés) (Fichier des formateurs non licenciés)<br>Mode opératoire<br>Foire aux questions<br>Nous contacter                                                                                                    | Documents                                                                                                    | Fichier formateurs                                                                                                    |
| Node opératoine Foire aux questions Nous contacter Péderaton Propues de Bland (Ed. (20)                                                                                                    | Mot de passe                                                                                                    | (Fichier des formateurs licenciés) (Fichier des formateurs non licenciés)                                                                                                    |
| Fore aux questors Nous contacter Fédérator Propose de Bland 122 (2)                                                                                                    | Mode opératoire                                                                                                    |                                                                                                    |
| rédrator Française de Blard (12)                                                                                                    | Nous contacter                                                                                                    |                                                                                                    |
| Fédraton Française de Blard (EX 🐙 🕘                                                                                                    | troad conductor                                                                                                    |                                                                                                    |
| Fédérator Française de Bilard (EZ) 🔗 🕘                                                                                                    |                                                                                                    |                                                                                                    |
|                                                                                                    |                                                                                                    | Fédératon Française de Billard I EZ 🕢                                                                                                    |
|                                                                                                    |                                                                                                    |                                                                                                    |

Il est possible de télécharger le fichier des licences de la saison et celui des licences non renouvelées par rapport à la saison précédente ce qui permet aux structures d'effectuer des relances.

De même, il est possible de télécharger le fichier des arbitres et des formateurs.

Les mises à jour des arbitres sont effectuées par le président de la commission nationale des juges et arbitres et celles des formateurs par notre moniteur fédéral.

# 7. Rubrique « Documents »

| FFBILLARD                                                                                                    | 13240 – B.C. DU CANON D OR   Se déconnecter                                                                                                    |
|----------------------------------------------------------------------------------------------------|----------------------------------------------------------------------------------------------------|
| Club<br>Mes licences et pass<br>Licences et pass FFB<br>Compte<br>Salsie de licences<br>Impression de licences<br>Statistiques<br>Arbitrage<br>Formation<br>Téléchargement<br>Documents<br>Mot de passe<br>Mode opératoire<br>Foire aux questions<br>Nous contacter | Documents <ul> <li>Autorisation parentale pour mineurs.docx</li> <li>Bordereau de demande de licence pour les clubs.doc</li> <li>Bordereau de demande de incence à une salle partenaire.doc</li> <li>Bordereau de demande de mutation.docx</li> <li>Bordereau de demande de pass scolaire.doc</li> <li>Bordereau de demande de mutation.docx</li> <li>Buelletin d'adhesion assurance complementaire.doc</li> <li>Buelletin d'adhesion assurance complementaire.doc</li> <li>CREPA questionnaire medical.pdf</li> </ul> <li>Demande d'affiliation club.docx</li> <li>Grannties Assurance.pdf</li> <li>Mandat de prelevement SEPA-FER.doc</li> <li>Procedure licence mutation 2018-2019.pdf</li> |
|                                                                                                    | Pédération Française de Billard ( EXX 🖗 😢                                                                                                    |
|                                                                                                    |                                                                                                    |

Cette rubrique permet de retrouver les documents associés à la prise de licence. Elle est également disponible hors connexion.